Quick Start Guide to connecting Ipad/Iphone to KOD-4000

- 1) Download Application from App Store (search for Acesonic)
- 2) For the player Insert USB Wifi adapter to USB port
- 3) Power on KOD 4000, go to Setup, Karaoke Setting,
- 4) Go to Software AP, Select "enable" then apply setting.
- 5) For the IOS device, Go to Setting to Enable Wifi
- 6) Select a network start with KODAP-.....
- 7) Enter Password 87654321
- 8) Once successfully connect to network, launch the app, go to setup
- 9) "Find KOD Host", Auto Search, (if not able to find host) go to Manual Search and enter 192.168.12.1
- 10) Sync KOD Song Database (once it successfully sync, you may begin song searching.

Quick Start Guide to connecting Android to KOD-4000

- 1) Download Application from (Acesonic.com)
- 2) For the player Insert USB Wifi adapter to USB port
- 3) Power on KOD 4000, go to Setup, Karaoke Setting,
- 4) Go to Software AP, Select "enable" then apply setting.
- 5) For the Android device, Go to Setting to Enable Wifi
- 6) Select a network start with KODAP-.....
- 7) Enter Password 87654321
- 8) Once successfully connect to network, launch the app, go to setup
- 9) "Find KOD Host", Auto Search, (if not able to find host) go to Manual Search and enter 192.168.12.1
- 10) Sync KOD Song Database (once it successfully sync, you may begin song searching.

## Adding song using USB flash drive

1) Make sure you have a flash drive and it is in FAT32 format

- Create a folder named "mp3gsong\_add" for mp3 and cdg files or "mtvsong\_add" for mp4, mkv, or mpg
- 3) files on your usb flash drive.
- 4) Make sure the file you are trying to add is in the form of "artist-title" and not "artist title".
- 5) Plug the flash drive to the front usb port
- 6) Go to song manager>song import>usb
- 7) Now the songs will be added to the hard drive. After you added the song you can go to song
- 8) manager>song editor>ripped songs to see the songs you added and to change the information or delete
- 9) them
- 10) If the mp4, mkv, or mpg song you added is only giving vocal/stereo you can change the track
- 11) Information to track 2 to give you instrumental track, assuming that the file have 2 audio tracks